# <u>דואל ג'ימייל – Gmail – חלק ראשון</u>

בכדי לפתוח דואר אלקטרוני בשרתי גוגל אין צורך בהפניה מחבר כפי שהיה בעבר. פשוט ניגשים לכתובת : <u>http://www.gmail.com</u> ולוחצים על הרשם ל -Gmail. המסך נראה כך:

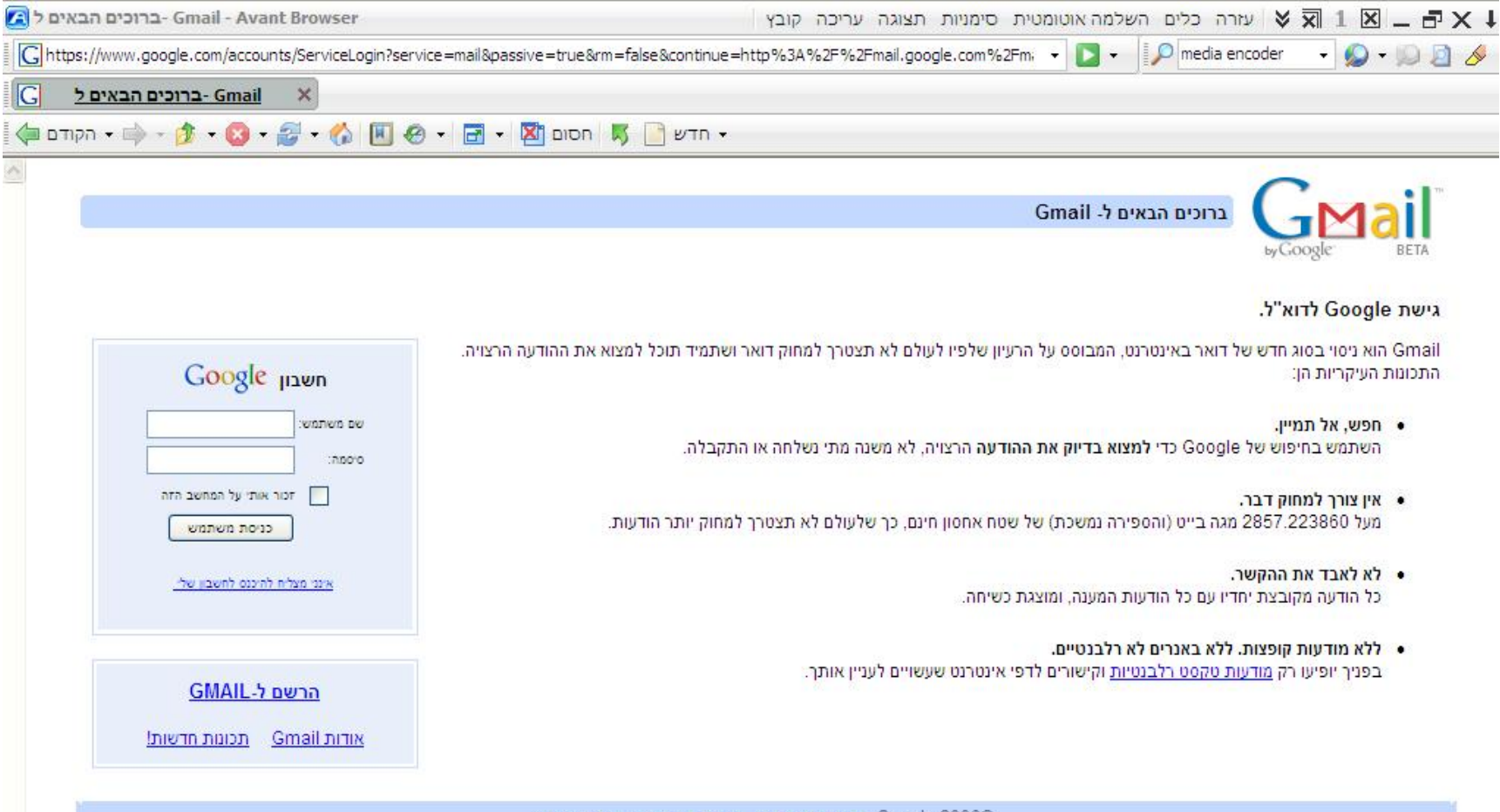

- Google 2006© - <u>מדיניות פרטיות</u> - <u>מדיניות התוכנית</u> - <u>תנאי שימוש</u>

: נקבל את המסך הבא Gmail – לאחר הלחיצה על הרשם ל

| Gmail -          | Google צור חשבון  | Mail        |
|------------------|-------------------|-------------|
| שנה שפה: עברית 💌 | / Change Language | Google BETA |

## צור חשבון

חשבון Google שלך מספק לך גישה ל-Gmail <u>ולשירותי Google נוספים</u>. אם כבר יש לך חשבון Google, תוכל <u>להיכנס כאו</u>.

|                                                                                                    |                                                                         | התחל עם Gmail          |
|----------------------------------------------------------------------------------------------------|-------------------------------------------------------------------------|------------------------|
|                                                                                                    |                                                                         | שם פ <mark>רטי:</mark> |
|                                                                                                    |                                                                         | שם משפחה:              |
| @gmail.com                                                                                         |                                                                         | שם כניסה רצוי:         |
| גמאות                                                                                              | т: JSmith, John.Smith                                                   |                        |
|                                                                                                    | בדוק זמינות!                                                            |                        |
| חוזק סיסמא:                                                                                        |                                                                         | בחר סיסמא:             |
|                                                                                                    | הגבלה למינימום שישה תווים.                                              |                        |
|                                                                                                    |                                                                         | הכנס סיסמה מחדש:       |
|                                                                                                    | זכור אותי על המחשב הזה 📃                                                |                        |
| נ חיפוש היסטוריית חיפוש הנה תכונה המאפשרת לך להתנסות<br>נאות חיפוש והמלצות רלוונטיות יותר. למד עוד | יצירת חשבון Google תאפשר היסטוריית<br>Google באופן המותאם לך ומספקת תוצ |                        |
|                                                                                                    | CONCERNING CONCERNING AND AND AND AND AND AND AND AND AND AND           |                        |

|                           | אם תשכח את סיסמתר, נבקש ממך את התשובה לשאלת האבטחה שלך, <u>למד עוד</u>                                                                                                    |
|---------------------------|----------------------------------------------------------------------------------------------------|
| אובה:                     |                                                                                                    |
|                           |                                                                                                    |
| .100.77                   |                                                                                                    |
|                           | כתובת דוא ל זו תאמת את החשבון שרך למקרה שתשכח את הסיסמא שרך או תיתקל בבעיות. אם אין לך עוד כתובת דוא ל, אתה ראשי<br>להשאיר את השדה ריק, <u>למד עוד</u>                                                                                                    |
| יקום <mark>:</mark>       | ישראל                                                                                                    |
| מו <mark>ת מילים:</mark>  | הקלד את התווים שאתה רואה בתמונה שלהלן.                                                                                                    |
|                           | roblast                                                                                                    |
|                           | sauleesu                                                                                                    |
|                           |                                                                                                    |
|                           | 8                                                                                                    |
|                           | אין זה משנה אם האותיות רישיות או לא                                                                                                    |
|                           |                                                                                                    |
| נאי השירות:               | אנא בדוק את המידע שהזנת עבור חשבון Google זה (תרגיש חופשי לשנות מה שמתחשק לך). ועבור על                                                                                                    |
| נאי השירות:               | אנא בדוק את המידע שהזנת עבור חשבון Google זה (תרגיש חופשי לשנות מה שמתחשק לך), ועבור על<br>תנאי השירות להלן.                                                                                                    |
| נאי השירות <mark>:</mark> | אנא בדוק את המידע שהזנת עבור חשבון Google זה (תרגיש חופשי לשנות מה שמתחשק לך), ועבור על<br>תנאי השירות להלן.<br><u>גירסא הניתנת להדפסה</u>                                                                                                    |
| נאי השירות:               | אנא בדוק את המידע שהזנת עבור חשבון Google זה (תרגיש חופשי לשנות מה שמתחשק לך), ועבור על<br>תנאי השירות להלן.<br>גירסא הניתנת להדפסה<br>תנאי השירות של Google                                                                                                    |
| נאי השירות:               | אנא בדוק את המידע שהזנת עבור חשבון Google זה (תרגיש חופשי לשנות מה שמתחשק לך), ועבור על<br>תנאי השירות להלן.<br>גירסא הניתנת להדפסה<br>תנאי השירות של Google<br>ברוד הבא ל- Google!                                                                                                    |
| נאי השירות:               | אנא בדוק את המידע שהזנת עבור חשבון Google זה (תרגיש חופשי לשנות מה שמתחשק לך), ועבור על<br>תנאי השירות להלן.<br>גירסא הניתנת להדפסה<br>תנאי השירות של Google<br>ברוד הבא ל- Google!                                                                                                    |
| נאי השירות:               | אנא בדוק את המידע שהזנת עבור חשבון Google זה (תרגיש חופשי לשנות מה שמתחשק לך), ועבור על<br>תנאי השירות להלן.<br>תנאי השירות של Google<br>ברוד הבא ל- Google!<br>1. יחסיך עם Google                                                                                                    |
| נאי השירות:               | אנא בדוק את המידע שהזנת עבור חשבון Google זה (תרגיש חופשי לשנות מה שמתחשק לך), ועבור על<br>תנאי השירות להלן.<br>אירסא הניתנת להדפסה<br>תנאי השירות של Google<br>ברוד הבא ל- Google!<br>1. יחסיד עם Google<br>על ידי לחיצה על 'אני מסכים' להלו, אתה מסכים לתנאי השימוש שלעיל, וכן למדיניות התוכנית ולמדיניות                                     |
| נאי השירות:               | אנא בדוק את המידע שהזנת עבור חשבון Google זה (תרגיש חופשי לשנות מה שמתחשק לך), ועבור על<br>תנאי השירות להלן.<br>גירסא הניתנת להדפסה<br>תנאי השירות של Google<br>ברוד הבא ל- Google!<br>1. יחסיד עם Google<br>על ידי לחיצה על 'אני מסכים' להלן, אתה מסכים ל <u>תנאי השימוש</u> שלעיל, וכן ל <u>מדיניות התוכנית ולמדיניות</u><br><u>הפרטיות</u> . |
| נאי השירות:               | אנא בדוק את המידע שהזנת עבור חשבון Google זה (תרגיש חופשי לשנות מה שמתחשק לך), ועבור על<br>תנאי השירות להלן.<br>תנאי השירות של Google<br>ברוד הבא ל- Google!<br>1. יחסיד עם Google<br>על ידי לחיצה על 'אני מסכים' להלן, אתה מסכים ל <u>תנאי השימוש</u> שלעיל, וכן ל <u>מדיניות התוכנית ולמדיניות</u><br>הפרטיות.                                |

יש למלא את כל השדות ההכרחיים. מותר בעברית להוציא את "שם כניסה רצוי" שהוא למעשה שם המשתמש שלכם עליו להיות באנגלית . ניתן לבדוק בשלב זה האם שם זה זמין או שכבר מישהו אחר "תפש" אותו. <u>חובה לבחור סיסמא</u> בעלת לפחות 6 תווים. כדאי שהסיסמא תהיה קשה לפענוח (תאריך לידה, מספר פלאפון, מספר תעודת זהות וכ"ו)

לאחר מילוי שאר הפרטים ולחיצה על "אני מסכים. צור את החשבון שלי". נקבל מסך המאשר את הרישום שלכם. מה שנותר עתה הוא להיכנס לחשבון מכל מחשב המחובר לרשת האינטרנט.

כניסה לחשבון:

: "עליכם להקיש את "שם הכניסה" שהוא שם המשתמש שלכם + הסיסמא ולחיצה על "כניסת משתמש" <u>http://www.gmail.com</u>

|           | nagaril | an :מש: | אם משח |
|-----------|---------|---------|--------|
| ş         | •••••   | ••      | :000 C |
| המחשב הזה | אותי על | nor 🗌   | ]      |

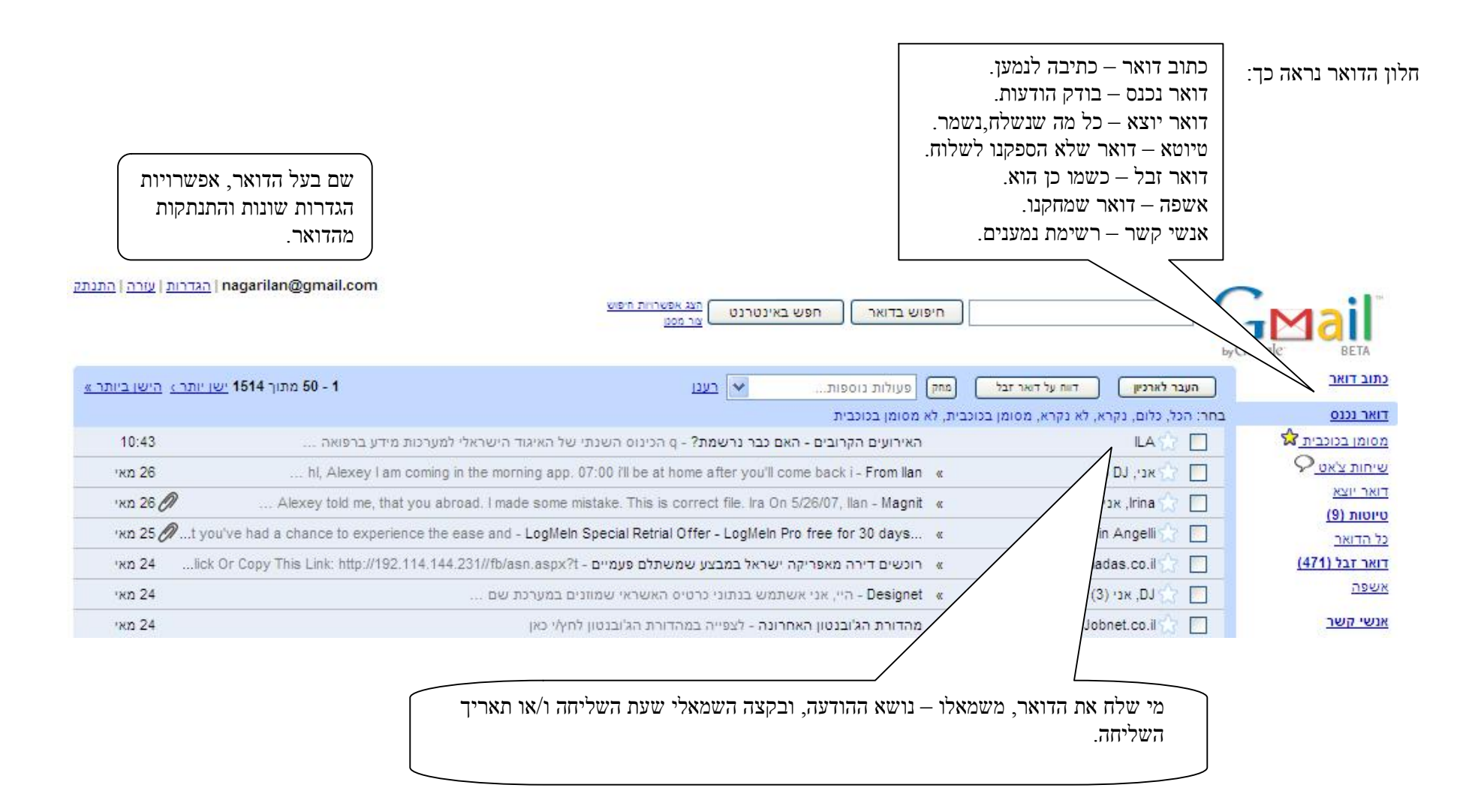

### חלון כתיבת ההודעה נראה כך:

| æ                                    |                                                                                                    | שלח שמור ענשיז בטל                                                                                                    |
|--------------------------------------|----------------------------------------------------------------------------------------------------|----------------------------------------------------------------------------------------------------|
| <li><li><li><li></li></li></li></li> | ı Nagar ≺nagarilan@gmail.com                                                                                                 | מאת:<br>אל:                                                                                                    |
|                                      |                                                                                                    | הוסף עותק   הוסף עותק מוסתר<br>נושא:<br>ערף קובע פובע                                                                                                    |
| <u>בדוק איות</u> ▼                   | · · · · · · · · · · · · · · · · · ·                                                                                          | ĒΞĒ Ξ  😨 Τ₂ Τι ƒ- 🗓 / Β                                                                                                    |
|                                      | חלון כתיבת ההודעה                                                                                                    | <br>Dr. Ilan Nagar - ד"ר אילן נגר<br>www.designet.biz<br>Email: nagarilan@gmail.com                                                                                 |
| ז הסימן @ .<br>ל)                    | י הנמען לדוגמא: <u>irisben@walla.co.il</u> כל כתובת דואר באה עם<br>לנמען. (האפשרות "שמור עכשיו" יוצרת עותק טיוטא להמשך טיפוי | בחלון ה – "אל" נרשום את כתובתו המדויקת של<br>"נושא" במקום זה נרשום את נושא ההודעה.<br>בחלון הלבן נרשום את גוף ההודעה.<br>בסיום נקיש על "שלח" בכדי לשלוח את ההודעה י |

ניתן לעשות דברים נוספים בחלון זה והם: ניתן "להוסיף עותק" הכוונה היא לנמען נוסף חוץ מהראשון אליו הפנינו את המכתב.

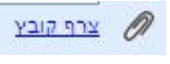

ניתן "לצרף קובץ" – פעולה זו היא חשובה מאוד והיא מאפשרת לכם לשלוח קבצי וורד, פאור פוינט, תמונות וכ"ו באמצעות הדואר האלקטרוני לנמען

אחד או לרבים.

#### לאחר לחיצה על מקש זה יפתח החלון הבא:

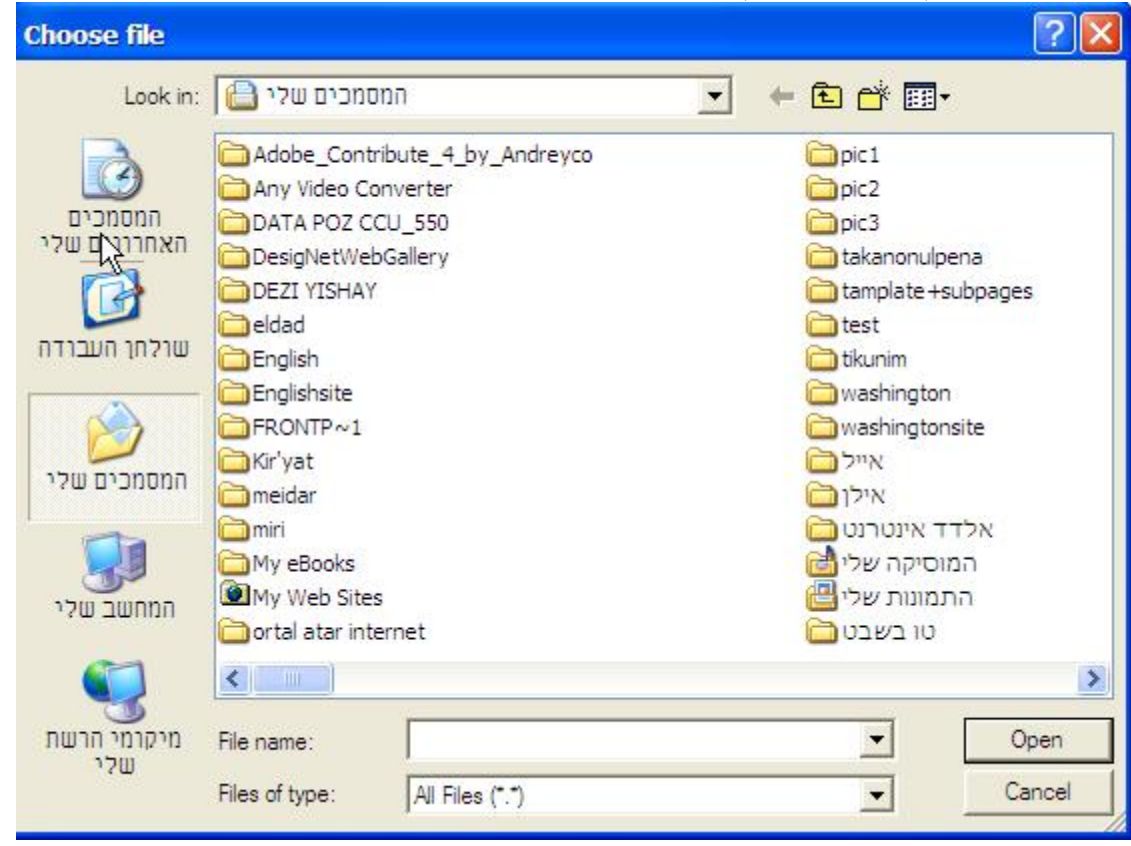

בחלון זה נבצע את הבחירה ונלחץ על "open" שם הקובץ הנבחר יופיע בשורה הנ"ל:

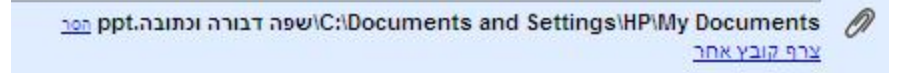

ניתן בשיטה זו להוסיף מספר קבצים שונים ולשלוח אותם בלחיצה על "שלח" . <u>לא רצוי לשלוח קבצים מעל 3 מגה</u> במשלוח אחד.

#### <u>תוספות:</u>

אנשי קשר:

כל מי ששולח אליכם דואר אלקטרוני ניתן להוסיפו לרשימת אנשי הקשר, כך שבפעם הבאה תוכלו לשלוף את כתובתו בצורה מהירה. הדבר מתבצע כך: בכדי לקרוא הודעה שנשלחה אלינו נקיש על ההודעה והיא תפתח:

| because of illness I - (ללא נושא) « | Iripa Yukhnovetsky 😭 🔲 🕺 |
|-------------------------------------|--------------------------|
| האירועים הקרובים - האם כבר נרש      | iyukhnovetsky@gmail.com  |

#### כך היא נפתחת:

|                                                      | ללא נושא) <u>דואר נכנס</u>                                                                                                    |
|------------------------------------------------------|----------------------------------------------------------------------------------------------------|
| (לפני 5 דקות) 14:14 (לפני 5 דקות)                    | אני Irina Yukhnovetsky 😒                                                                                                    |
| לחיצה על לחצן "אפשרויות<br>נוספות יפתח את החלון הבא. | Hello Ilan<br>?How a trip<br>.Remind me, please, what tasks I have to complete, because of illness I have a little dropped out of a life |
|                                                      | Irina                                                                                                    |
| 42                                                   | <u>השב העבר לנמענים</u>                                                                                                    |
|                                                      |                                                                                                    |

| יאני Irina Yukhnovetsky 🟠                                                                                                    |
|----------------------------------------------------------------------------------------------------|
| <iyukhnovetsky@gmail.com> Irina Yukhnovetsky<br/>אל: nagarilan@gmail.com&gt; Ilan Nagar<br/>תאריך: 27/05/2007 14:14</iyukhnovetsky@gmail.com> |
| השב   השב לכולם   העבר לנמענים   הדפס   הוסף את השולח לרשימת אנשי הקשר   מחק הו<br>הטקסט בהודעה מופיע בסדר שגוי?                              |
| לחיצה כאן תוסיף את השולח<br>לרשימת אנשי הקשר                                                                                                  |
| 20                                                                                                    |
| השולח הוסף לרשימת אנשי הקשר שלך.                                                                                                    |
|                                                                                                    |

בכדי לראות את רשימת אנשי הקשר שלכם, להוסיף אנשים נוספים, לשנות פרטים ו/או להוסיף פרטים לחצו על הלחצן הימני ששמו: "אנשי קשר" חלון זה יפתח:

| <u>הוסף איש קשר</u> - <u>ייבא</u> - <u>ייצא</u> |              |        | צה 🖌                | הוסף לקבו             | כתוב |
|-------------------------------------------------|--------------|--------|---------------------|-----------------------|------|
| 286 מתוך 14                                     | חפש אנשי קשר | קבוצות | <u>כל אנשי הקשר</u> | שנשלח לעתים קרובות    | тואר |
|                                                 |              |        | פרטים               | שם                    | 2    |
|                                                 |              |        | danny@hagaon.com.   | rt computer solutions |      |
|                                                 |              |        | djleshik@gmail.com  | DJ Leshik             |      |
|                                                 |              | iyukhr | novetsky@gmail.com  | Irina Yukhnovetsky    |      |
|                                                 |              |        | malida@macam.ac.il  | mali dahan            |      |
|                                                 |              | ē      | ibecas@macam.ac.il  | Meir Abecasis         |      |
|                                                 |              | micha  | aely@rocketmail.com | ichael Yukhnovetsky   |      |
| 1                                               |              |        | miri_k@macam.ac.il  | miri karmi            |      |

לחיצה על איש קשר קיים יפתח חלון עם הפרטים הבאים:

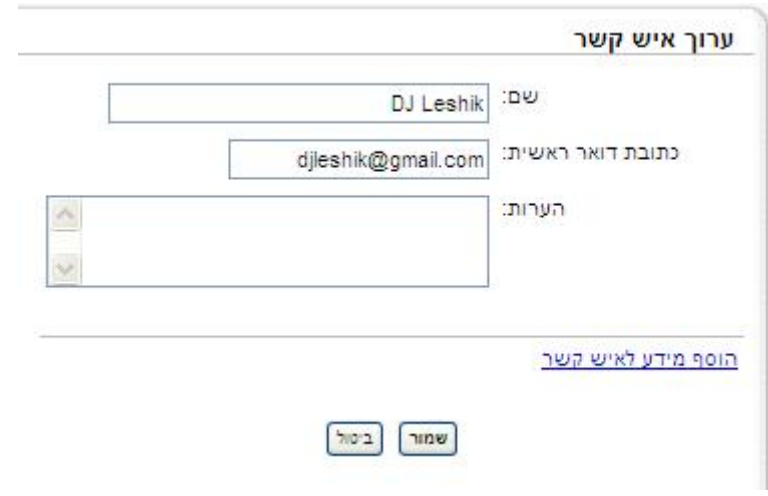

לחיצה על "הוסף מידע לאיש קשר" תאפשר הוספת פרטים נוספים על האדם:

בסיום כל פעולה נבטל או נשמור !!

|               | ך איש קשר                 |
|---------------|---------------------------|
| DJ            | Leshik (שם:               |
| djleshik@gm   | ail.com כתובת דואר ראשית: |
|               | הערות:                    |
| ~             |                           |
|               | אישי אישי                 |
| הוסף שדה נוסף | דואר:                     |
|               | טלפון: 📉                  |
|               | כתובת:                    |
|               | עבודה                     |
| הוסף שדה נוסף | דואר:                     |
|               | טלפון: 💌                  |
| ~ >           | כתובת:                    |
|               | ימקטע                     |

#### 0101 1011

ישנו לחצן מימין הנקרא: מסומן בנוכבית אלה במהירות לחצן זה ניתן "לסנן" דואר לפי מכתבים אשר סימנו אותם בכוכב. מטרת הסימון הוא לשלוף מכתבים אלה במהירות מתוך כלל הדואר הקיים בתיבה שלך.

בכדי לסמן את הכוכב פשוט נלחץ עם העכבר על "סמל" הכוכב בדואר הרצוי, כך:

# (2) uri אני, אני,

עתה אם נקיש מימין על "מסומן בכוכבית" נקבל את הרשימה הבאה: 🔤 🔤 🔤

# (2) uri אני, אני 🏠 avi nagar 🏠

shims 🏠

כל הרשימה הנ"ל סומנה על ידי ככוכביות לכן לאחר לחיצה על המקש המבקש את המסומן בכוכביות קיבלתי את הרשימה הזו !!

- (2) אני,shims 😭
  - DJ Leshik 🟠
- (2) אני DJ 😭
- אני Prokopenko 🏠

nagarilan@gmail.com – ד"ר אילן נגר